## **GOVERNMENT OF HARYANA**

## **Department of School Education**

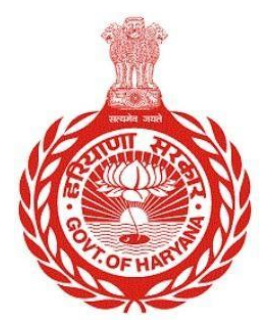

[Management Information System]

**Introduction**: The Government of Haryana launched the MIS portal under the education sector with the name DSE MIS Haryana. This Portal is introduced for serving all education officers, teachers, and students to access all technology systems. All the stakeholders who belong to the School Education Department such as Students, teachers, and other education department employees have their logins on the MIS portal and they can access all the services related to the Academic and Administrative purposes in the Department.

## USER MANUAL FOR PROFILE VERIFICATION AND CORRECTION

• Step 1: - Login: User must login to their account on MIS (OneSchool) Portal. User can login through this link <u>https://mis.oneschoolsuite.com/</u>

|                                                                    | <b>Sign in to your account</b><br>Please enter your credentials below |
|--------------------------------------------------------------------|-----------------------------------------------------------------------|
| Welcome to OneSchool<br>Department of School<br>Education, Haryana | Username *       XXXXXX       Password *                              |
|                                                                    | ****                                                                  |
|                                                                    | Sign in                                                               |

 After Successful Login, user needs to click on Profile Correction Request button for verifying his/her Personal and Service Profile as well as requesting any Profile Correction. Next step is to click on Update and Verify profile for further actions.

| MIS - Employee                             | ۵                                                              |                                   | <b>6</b>   <b>E</b> (                                   | 1 <b>(2)</b> |
|--------------------------------------------|----------------------------------------------------------------|-----------------------------------|---------------------------------------------------------|--------------|
| SP Welcome Back, B B<br>Print Logout       | Profile<br>Employee Profile                                    |                                   |                                                         | •            |
| S back                                     | Employee Code:                                                 |                                   | Date of Birth<br>Retirement Date<br>Superannuation Date |              |
| Profile Correction Request Service Profile | Personal Details Address Con<br>School Head Performance Result | ntact Details Identity Health     | Education Family Spouse                                 | Awards       |
| 은 Edit Address                             | Basic Information                                              | e                                 |                                                         | 0            |
|                                            | Full                                                           | l Name                            |                                                         |              |
|                                            | Nam                                                            | me in local language              | tion                                                    |              |
|                                            | For any concedenctick on Profile Co                            | orrector nequest from tert haviga | uon                                                     | Next         |

• On clicking update and verify profile button, user will be able to view the following screen.

• User can select **Profile** Button available on the left side of the screen to see the Personal and Service Profile Details

•

| MIS - Employee             | <u>۵</u>                                                                                                    |
|----------------------------|----------------------------------------------------------------------------------------------------|
| SK Welcome back,           | Profile<br>Employee Profile                                                                                                    |
| 습 Dashboard<br>路 Profile > | Date of Birth     May 1st 2028       Retirement Date     May 1st 2028       Superannuation Date     Apr 30th 2028                                                             |
|                            | Personal Details       Address       Contact Details       Identity       Health       Education       Family       Spouse       Awards         Basic Information       Title |
|                            | Name in local Language                                                                                                    |
| Q Notification             | Date of Birth         Gender           For any correction click on "Profile Correction Request" from left navigation         Next >                                           |

• If user selects Personal Profile, he/she will be able to view the following screen with **Personal Profile** details including Personal Details, Address Details, Contact Details, Identity Details, Health Details, Education Details, Family Details, Spouse Details and Award Details.

| MIS - Employee                                | ۵                                    |                                          |                                                       |                       |
|-----------------------------------------------|--------------------------------------|------------------------------------------|-------------------------------------------------------|-----------------------|
| Sic Welcome back,<br>XXXXXXXXXVIR ↔<br>K back | : XXXXXX JR<br>Employee Code: XX     | 0XXXX                                    | Date of Birth Retirement Date May Superannuation Date | 1st 2028<br>30th 2028 |
| 😤 Personal Profile                            | Personal Details Address             | Contact Details Identity Health          | Education Family Spouse                               | Awards                |
| ピ Profile Change Request                      | Basic Information                    | Title                                    |                                                       |                       |
| 2 Service Profile                             |                                      | Full Name                                |                                                       |                       |
| Service Change Request                        |                                      | XXXXXX                                   |                                                       |                       |
|                                               |                                      | Name in local language                   |                                                       |                       |
|                                               |                                      | Date of Birth                            | Gender                                                |                       |
|                                               |                                      | May 1st 1970                             | Female                                                | XXXXXX                |
|                                               |                                      | Andhane Alumber                          |                                                       | 0.512.02.02.02.02     |
|                                               | For any correction click on "Profile | Correction Request" from left navigation |                                                       | Next >                |

• On clicking **Next** button i.e. present on the bottom right corner of the screen user will be able to see the **Address** details. If all details are correct, user can select **Next** button again to move to the next section.

| Employee Code: XX        | 0000                                    | Retirement Date Apr 30th<br>Superannuation Date Apr 30th | 2037<br>2037                                                   |
|--------------------------|-----------------------------------------|----------------------------------------------------------|----------------------------------------------------------------|
| Personal Details Address | Contact Details Identity Health         | Education Family Spouse /                                | Awards                                                         |
| Correspondence Address   | Country                                 | State                                                    | 0                                                              |
|                          | District<br>Kaithal                     | Sub-district / Tehsil<br>Kaithal                         | Info Panel<br>Address details of the<br>Employee. This section |
|                          | City / Village / Town<br>Kaithal (M Cl) |                                                          | addresses                                                      |
|                          | Address Line 1<br>Near huda water tank  |                                                          |                                                                |
|                          | Address Line 2                          |                                                          |                                                                |

• To navigate on the screen from current screen tab to next screen tab or current screen tab to previous screen tab user needs to click on **Next** or **Previous** button.

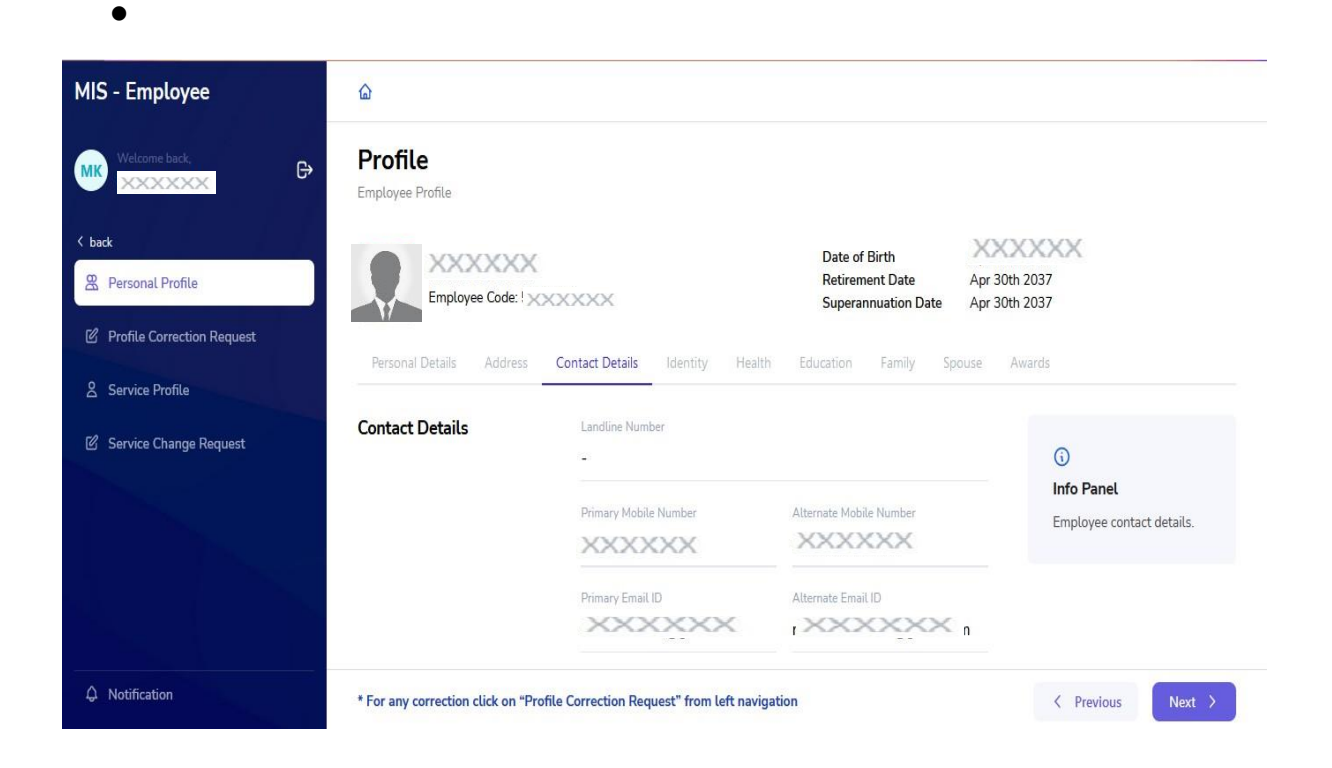

• User needs to cross verify all the filled details on the portal and if all details are correct, user needs to select **Next** Button present at the bottom of each section.

| Basic Information | Title                           |        |        |
|-------------------|---------------------------------|--------|--------|
|                   | XXXXXX                          |        |        |
|                   | Full Name                       |        |        |
|                   | XXXXXX                          |        |        |
|                   | Name in local language          |        |        |
|                   | XXXXXX                          |        |        |
|                   | Date of Birth                   | Gender |        |
|                   | XXXXXX                          | Female | XXXXXX |
|                   | Aadhaar Number                  |        | 100000 |
|                   | XXXXXX                          |        |        |
|                   | Have you ever changed your name | 2      |        |
|                   | No                              |        |        |

• Similarly **Contact** and **Identity** details need to be verified by the user.

| nployee Profile                                                                                                    |                                                                    |                                                                 |                                                            |                                                                                              |                                              |                                                                                   |                                       |
|----------------------------------------------------------------------------------------------------|--------------------------------------------------------------------|-----------------------------------------------------------------|------------------------------------------------------------|----------------------------------------------------------------------------------------------|----------------------------------------------|-----------------------------------------------------------------------------------|---------------------------------------|
| Employee                                                                                                    | XXXX<br>Code: XXXXXXX                                              |                                                                 |                                                            | Date of Birth<br>Retirement Date<br>Superannuation [                                         | Ma<br>Date Ap                                | r 30th 2028                                                                       |                                       |
| Personal Details A                                                                                                    | ddress Conta                                                       | oct Details Ider                                                | ntity Health                                               | Education Family                                                                             | Spouse                                       | Awards                                                                            |                                       |
| ontact Details                                                                                                    | X                                                                  | andline Number                                                  |                                                            |                                                                                              |                                              | G                                                                                 |                                       |
|                                                                                                    | F                                                                  | rimary Mobile Numb                                              | per<br>2                                                   | Alternate Mobile Number                                                                      |                                              | Info Pa<br>Employe                                                                | <b>nel</b><br>ee contact details.     |
|                                                                                                    | P                                                                  | rimary Email ID                                                 |                                                            | Alternate Email ID                                                                           |                                              |                                                                                   |                                       |
|                                                                                                    |                                                                    | xxxx                                                            | $\sim$                                                     | XXXXXX                                                                                       | 1                                            |                                                                                   |                                       |
| For any correction clic                                                                                                    | k on "Profile Cor                                                  | rection Request"                                                | from left naviga                                           | tion<br>שנוני טו סורעו                                                                       | IMIC                                         | y ist 1970                                                                        | ious Next >                           |
| For any correction clic<br>Employee<br>Personal Details                                                                                         | k on "Profile Cor<br>Code: XXXXX                                   | rection Request" 1                                              | from left naviga                                           | tion<br>Date of Dirtri<br>Retirement Date<br>Superannuation I                                | Ma<br>Ma<br>Date Ap                          | ay 1st 1970<br>ay 1st 2028<br>ar 30th 2028<br>e Awards                            | ious Next >                           |
| For any correction clic<br>Employee<br>Personal Details                                                                                         | k on "Profile Cor<br>Code: XXXX<br>Address Cont<br>Country         | rection Request" 1                                              | from left naviga<br>entity Health<br>Date of               | tion Date of Dirtri Retirement Date Superannuation I Education Family Document               | м<br>Ма<br>Date Ар                           | ay 1st 1970<br>ay 1st 2028<br>ar 30th 2028<br>e Awards                            | ious Next >                           |
| For any correction clic<br>Employee<br>Personal Details<br>mployee Identity<br>Document Type                                                    | k on "Profile Cor<br>Code: XXXX<br>Address Cont                    | ection Request" 1                                               | from left naviga<br>entity Health<br>Date of<br>Issue      | tion Date of Dirun Retirement Date Superannuation I Education Family Document Number         | Date Ap<br>7 Spous<br>Passport               | ay 150 1970<br>ay 150 1970<br>ay 1st 2028<br>ar 30th 2028<br>e Awards             | ious Next ><br>Place of<br>Issue      |
| For any correction clic<br>Employee<br>Personal Details<br>Pocument Type<br>2AN Number                                                          | k on "Profile Cor<br>Code: XXXX<br>Address Cont<br>Country<br>Name | ection Request" 1                                               | from left naviga<br>entity Health<br>Date of<br>Issue      | tion Date of Dirun Retirement Date Superannuation I Education Family Document Number XXXXXX  | Ma<br>Ma<br>Date Ap<br>7 Spous<br>7 Passport | ay 1st 1970<br>ay 1st 2028<br>ar 30th 2028<br>e Awards                            | ious Next ><br>Place of<br>Issue      |
| For any correction clic<br>Employee<br>Personal Details<br>Document Type<br>PAN Number<br>SPF Number                                            | k on "Profile Cor<br>Code: XXXX<br>Address Cont<br>Country<br>Name | ection Request" 1                                               | from left naviga<br>entity Health<br>Date of<br>Issue<br>- | tion Date of Diruf Retirement Date Superannuation I Education Family Document Number XXXXXXX | Ma<br>Ma<br>Date Ap<br>7 Spous<br>7 Passport | ay 1st 1970<br>ay 1st 2028<br>or 30th 2028<br>e Awards                            | ious Next >                           |
| For any correction clic<br>Employee<br>Personal Details<br>Personal Details<br>Personal Details<br>Personal Details<br>Pan Number<br>SPF Number | k on "Profile Cor<br>Code: Cont<br>Address Cont                    | act Details Ide<br>Cate of<br>Expiry -<br>-<br>Nov 16th<br>2025 | from left naviga                                           | tion Uate of Diruf Retirement Date Superannuation I Education Family                         | Passport<br>Regional F<br>Chandigar          | ay 1st 1970<br>ay 1st 2028<br>or 30th 2028<br>e Awards<br>Passport Officer,<br>th | ious Next > Place of Issue Chandigarh |

• Now, the next section i.e. **Health** needs to be properly verified by the user as it is directly associated with Merit Points. User needs to verify any **Disability, Chronic Disease** and **Vital Measurements**.

| MIS - Employee             | <u></u>                                |                                            |                                     |
|----------------------------|----------------------------------------|--------------------------------------------|-------------------------------------|
| PD Welcome back,           | Health Details                         | Chronic Diseases                           | ^                                   |
| < back                     |                                        | Do you have any chronic diseases?<br>No    |                                     |
| Profile Correction Request | 1                                      | Vital Massuramenta                         |                                     |
| 8 Service Profile          |                                        | Identification Marks                       |                                     |
| ල Service Change Request   |                                        | Psoriasis on face                          |                                     |
|                            |                                        | Blood Group<br>B +ve                       | Height (in cms.) 5.4                |
|                            |                                        | Weight (in Kgs.)<br>60                     | Date of measurement<br>28 Apr, 2022 |
| A Notification             | * For any correction click on "Profile | e Correction Request" from left navigation | < Previous Next >                   |

• If all details are correct, user needs to move to the next section to verify **Education** details.

| MIS - Employee             | ۵           |                  |                                               |                |                     |                |                                                  |                     |                                          |                  |            |     |
|----------------------------|-------------|------------------|-----------------------------------------------|----------------|---------------------|----------------|--------------------------------------------------|---------------------|------------------------------------------|------------------|------------|-----|
| SD Welcome back.           |             | XXXX<br>Employee | Code XXXX                                     | (XX            |                     | Da<br>Re<br>Su | ate or birtin<br>etirement Date<br>uperannuation | re<br>Fe<br>Date Fe | b 2110 1900<br>b 2nd 2046<br>b 28th 2046 |                  |            | ^   |
| < back                     | Personal    | Details          | Address Co                                    | ntact Details  | Identity            | Health Educ    | ation Famil                                      | y Spous             | e Award                                  | S                |            |     |
| 😤 Personal Profile         |             |                  |                                               |                |                     |                |                                                  |                     |                                          |                  |            |     |
| Profile Correction Request | Certifica   | tions            |                                               |                |                     |                |                                                  |                     |                                          |                  |            | - 1 |
| 2 Service Profile          |             |                  |                                               | Certifying     |                     |                |                                                  |                     |                                          |                  |            | e 1 |
| 図 Service Change Request   | Country     | State            | Certifying<br>Body                            | Body<br>Type   | Certificate<br>Name | Specialization | Name of<br>Institution                           | Date of<br>Passing  | Marks<br>Obtained                        | Maximum<br>Marks | Percentage | •   |
|                            | India       | Haryana          | CENTRAL<br>BOARD OF<br>SECONDARY<br>EDUCATION | -              | 10                  |                |                                                  | May<br>24th<br>2003 | 430                                      | 500              | 86.00      | •   |
| Q Notification             | * For any c | orrection cl     | ick on "Profile (                             | Correction Ree | quest" from le      | ft navigation  |                                                  |                     |                                          | < Previous       | Next       | >   |

• Next section contains **Family** details; user needs to verify the following details of all immediate family members.

| Employee Code: { XX                    | XXXX                         | Retirement Date<br>Superannuation Date                                                                                                    | Feb 2nd 2006<br>Feb 2nd 2046<br>Feb 28th 2046 |  |
|----------------------------------------|------------------------------|----------------------------------------------------------------------------------------------------|-----------------------------------------------|--|
| Personal Details Address amily Members | Contact Details Identity Hea | llth Education Family Sp                                                                                                    | ouse Awards                                   |  |
| <b>N</b> ame                           | Relation with Employee       | Dependent on Employee                                                                                                    | Is Adopted                                    |  |
| ×xxxxxx                                | Daughter                     | Yes                                                                                                    | No                                            |  |
| Marital Status<br>NEVERMARRIED         | Aadhaar Number               | Mobile Number<br>NA                                                                                                    | Date of Birth<br>Dec 21st 2016                |  |
|                                        | No Chro                      | onic Disease Found                                                                                                    |                                               |  |
|                                        |                              |                                                                                                    |                                               |  |
|                                        |                              | The second second sec |                                               |  |

• **Spouse** details need to be verified along with Spouse's Occupation and Health details i.e. Disability or Disease (if any).

| MIS - Employee                                       | ۵                                                                                                    |   |
|------------------------------------------------------|----------------------------------------------------------------------------------------------------|---|
| SD Welcome back,<br>SHELLY DUTTA                     | Profile<br>Employee Profile                                                                                | ^ |
| く back<br>翌 Personal Profile                         | Date of Birth     XXXX       Retirement Date     Feb 2nd 2046       Superannuation Date     Feb 28th 2046  |   |
| Profile Correction Request           Service Profile | Personal Details Address Contact Details Identity Health Education Family Spouse Awards                    |   |
| Service Change Request                               | Spouse Name Relation Aadhaar Number Mobile Number Date of Birth Occupation VI XXXXX Husband  Self Employed |   |
|                                                      | Chronic Diseases                                                                                           |   |
|                                                      | No Chronic Diseases Found                                                                                  |   |
| 404 Notification                                     | * For any correction click on "Profile Correction Request" from left navigation < Previous Next >          |   |

• Last section is **Award** Section; user needs to verify if his/her award details are correct.

| ×x                              | Date of Birth<br>Retirement Date<br>Superannuation D | May 1st 2028<br>Date Apr 30th 2028                                                                                                    | ×                                                                                                    |
|---------------------------------|------------------------------------------------------|----------------------------------------------------------------------------------------------------|----------------------------------------------------------------------------------------------------|
| ontact Details Identity         | Health Education Family                              | Spouse Awards                                                                                                    |                                                                                                    |
| Award name- Natio               | onal                                                 |                                                                                                    |                                                                                                    |
| Order Number<br>20/3-2011-Co(1) | Award Type<br>National Teacher Award                 | Award Date, Year<br>05 Sep, 2012                                                                                                    | Award for Academic Year<br>No                                                                                                    |
|                                 |                                                      |                                                                                                    |                                                                                                    |
|                                 |                                                      |                                                                                                    |                                                                                                    |
|                                 | Award name- Natio<br>Order Number<br>20/3-2011-Co(1) | Award name- National      Order Number 20/3-2011-Co(1)      Date of Birth Retirement Date Superannuation I      Award Type National Teacher Award | Award Date of Birth     May 1st 2028       Superannuation Date     May 1st 2028       Apr 30th 2028     Apr 30th 2028       Award Details     Identity     Health     Education     Family     Spouse     Awards       Award name-     National Teacher Award     Of Sep, 2012     Award Date, Year |

• After verifying all details, user will select on **Final Verification** Button.

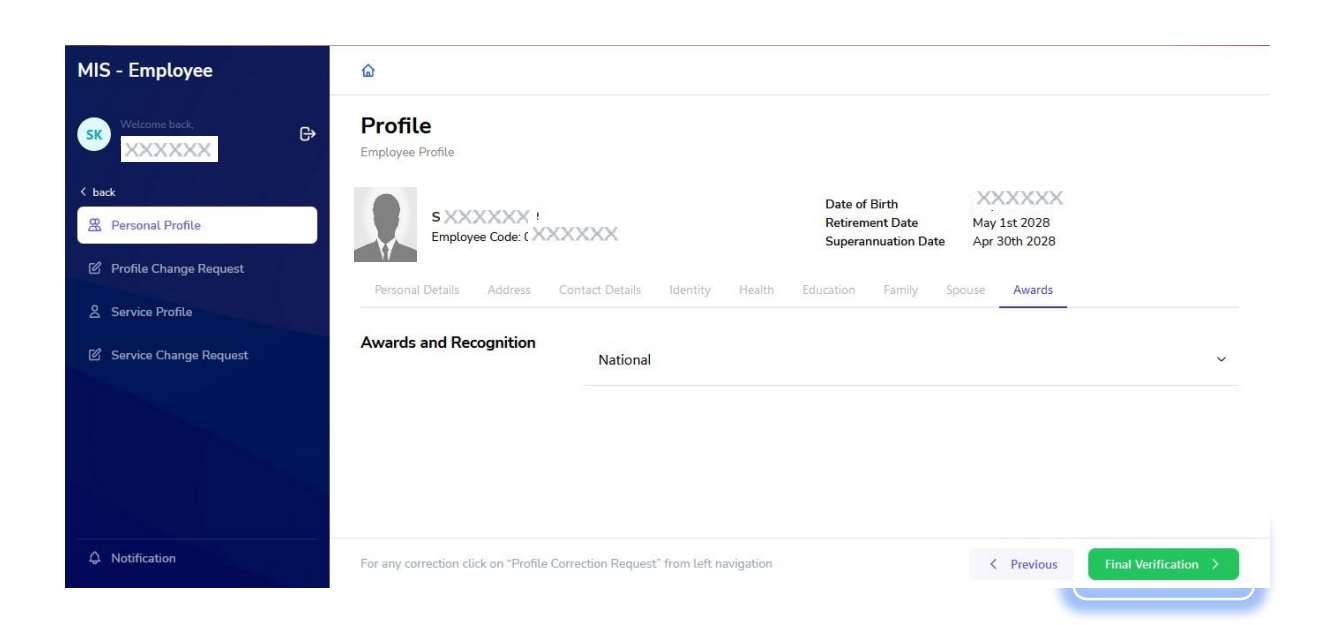

 On selecting Final verification button a pop-up will appear for confirmation, by selecting the check box user needs to select the Confirm button and the details will be verified. Any correction after this will not be allowed.

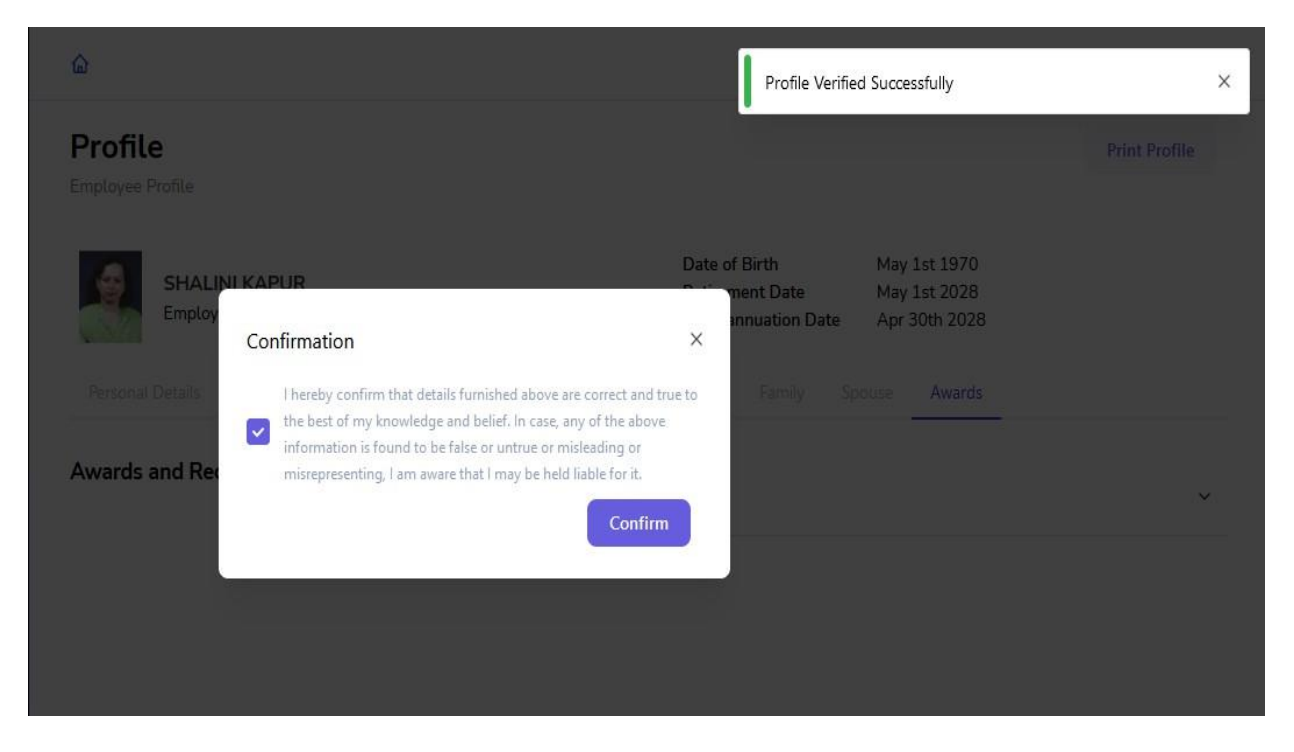

• Once the profile details are saved, user can see a green tick beside the personal profile button on left side of the screen and can download or print the profile details by selecting the **Print** button present on top right corner of the screen.

| MIS - Employee                                                      | ۵                                                                                                    |               |
|---------------------------------------------------------------------|----------------------------------------------------------------------------------------------------|---------------|
|                                                                     | Profile<br>Employee Profile                                                                          | Print Profile |
| K back                                                              | SXXX R<br>Employee Code: XXXX R<br>Retirement Date May 1st 2028<br>Superannuation Date Apr 30th 2028 |               |
| <ul> <li>Service Profile</li> <li>Service Change Request</li> </ul> | Personal Details Address Contact Details Identity Health Education Family Spouse Awards              |               |
|                                                                     | Awards and Recognition National                                                                      | $\sim$        |
|                                                                     |                                                                                                    |               |

• If any detail is incorrect, user needs to click on **Profile Change Request** Button present on the left side of the screen.

| MIS - Employee                 | ۵                       |                        |                                       |                                   |                           |
|--------------------------------|-------------------------|------------------------|---------------------------------------|-----------------------------------|---------------------------|
|                                | Profile Correctior      | n Request              |                                       |                                   | Add Correction Request    |
| ৎ back<br>क्ष Personal Profile | Employee Code: 1 X      | XXXXX                  | Date of Bir<br>Retiremen<br>Superannu | th Xi<br>Date Ma<br>ation Date Ap | y 1st 2028<br>r 30th 2028 |
| Profile Change Request         | Basic Profile Health Fa | mily Details Spouse Av | vards Contact                         |                                   |                           |
| 2 Service Profile              | Correction Request Summ | nary                   |                                       |                                   |                           |
| Service Change Request         | Request Type            | Created On             | Request Type                          | Status                            | Action                    |
|                                | Personal Information    | Jun 25th 2022          | UPDATE                                | PENDING                           | View Changes              |

• For any correction select **Add Correction Request** present on Top right corner of the screen.

| MIS - Employee               | ۵                             |                       |            |                                                         |                               |                        |
|------------------------------|-------------------------------|-----------------------|------------|---------------------------------------------------------|-------------------------------|------------------------|
|                              | Profile Correction R          | equest                |            |                                                         |                               | Add Correction Request |
| < back<br>쫖 Personal Profile | Employee Code: XXX            | XXX                   |            | Date of Birth<br>Retirement Date<br>Superannuation Date | May 1st 2028<br>Apr 30th 2028 |                        |
| Profile Change Request       | Basic Profile Health Family I | Details Spouse Awards | Contact    |                                                         |                               |                        |
| 2 Service Profile            | Correction Request Summary    |                       |            |                                                         |                               |                        |
| 🖄 Service Change Request     | Request Type                  | Created On            | Request Ty | /pe Status                                              | ļ                             | Action                 |
|                              | Personal Information          | Jun 25th 2022         | UPDATE     | PENDI                                                   | NG                            | View Changes           |

• Further, on selecting Add Correction Request, user will be able to edit the fields of the selected section. (Basic profile, Health, Family details, Spouse, Awards, Contact). After editing user need to verify the check box present on the bottom of the page and click on the save button for creating the change request.

| MIS - Employee           | ۵                                                                                                    |                                                                                                    |                                                                                 |                               |             |
|--------------------------|----------------------------------------------------------------------------------------------------|----------------------------------------------------------------------------------------------------|---------------------------------------------------------------------------------|-------------------------------|-------------|
| Welcome back.            | Employee Code XXX<br>Basic Profile Health Fam                                                                                                    | XXXX<br>ily Details Spouse Awards C                                                                  | Date of Birth<br>Retirement Date<br>Superannuation Date                         | May 1st 2028<br>Apr 30th 2028 | ^           |
| Profile Change Request   | Personal Information                                                                                                    | Title                                                                                                |                                                                                 |                               |             |
| & Service Profile        |                                                                                                    |                                                                                                    |                                                                                 |                               |             |
|                          |                                                                                                    | Fullname                                                                                             |                                                                                 |                               |             |
| B Service Change Request |                                                                                                    | XXXXXX                                                                                               |                                                                                 |                               |             |
|                          |                                                                                                    | Date of Birth                                                                                        |                                                                                 |                               |             |
|                          |                                                                                                    | xxxxxx x                                                                                             |                                                                                 |                               |             |
|                          |                                                                                                    | Gender                                                                                               | Domicile of Haryana                                                             |                               |             |
|                          |                                                                                                    | Male                                                                                                 | O Yes                                                                           |                               |             |
|                          |                                                                                                    | A Eamala                                                                                             | - No                                                                            |                               |             |
|                          | I hereby confirm that details furnish information is found to be false or the false of the false of the false | ned above are correct and true to the best of my<br>untrue or misleading or misrepresenting, I am av | knowledge and belief. In case, any of<br>vare that I may be held liable for it. | the above                     | Cancel Save |

• Correction request for all the changes will be displayed on the screen along with their **Status** (Pending, Approved or rejected) in the form

of a summary report. User can check the status of the request to get an update on their request by clicking on view changes button in **Action** column.

| Profile Correctio          | n Request                 |                              |                                                         |                                | Add Correction Request       |
|----------------------------|---------------------------|------------------------------|---------------------------------------------------------|--------------------------------|------------------------------|
| Basic Profile Health F     | amily Details Spouse A    | C<br>F<br>S<br>wards Contact | Date of Birth<br>letirement Date<br>superannuation Date | Dec 15th 2029<br>Dec 31st 2029 |                              |
| Correction Request Sum     | mary                      |                              |                                                         |                                |                              |
| Request Type               | Created On                | Request Type                 | Status                                                  |                                | Action                       |
| Personal Information       | Jun 24th 2022             | UPDATE                       | PENDI                                                   | NG                             | View Changes                 |
| Personal Information       | Jun 24th 2022             | UPDATE                       | PENDI                                                   | NG                             | View Changes                 |
| MIS - Employee             | ۵<br>Profile Correction   | Poquost                      | Fan                                                     | nily Disease Details           | JPDATE Request ×             |
| INDU Logout                |                           | Request                      |                                                         |                                | 2 - Head Master High School) |
| < back                     | INDU<br>Employee Code     |                              | Rec                                                     | quest Details                  |                              |
| Profile Correction Request | Basic Profile Health Far  | mily Details Spouse 4        | wards Contact De                                        | vew Value<br>onic Disease Name | Thalassemia                  |
|                            | Family Member Details ch  | ange request summary         | This                                                    | Chronic Disease                | 27 Jul, 2015                 |
|                            | Family Disability Details | Jul 18th 2022 Af             | DD Chro                                                 | nic Disease Description        | thalassemia                  |
|                            | Family Disease Details    | Aug 18th 2022 UF             | 'DATE Cert                                              | ificate Copy                   | Download                     |
|                            |                           |                              |                                                         |                                |                              |

 If the user selected Add correction request button by mistake or in between editing user feels that change is not required user can go back to the previous screen by selecting the Cancel Request Process button present on the top right corner of the screen.

| Profile Correction       | Request                         |                                                         |                               | Cancel Request Process |
|--------------------------|---------------------------------|---------------------------------------------------------|-------------------------------|------------------------|
| Employee Code: XX        | XXXXX                           | Date of Birth<br>Retirement Date<br>Superannuation Date | May 1st 2028<br>Apr 30th 2028 |                        |
| Basic Profile Health Fan | ily Details Spouse Awards Conta | act                                                     |                               |                        |
| Personal Information     | Title                           |                                                         |                               |                        |
|                          | Fullname                        |                                                         |                               |                        |
|                          | ******* 2                       |                                                         |                               |                        |
|                          | Date of Birth                   |                                                         |                               |                        |
|                          | x xxxxxx                        |                                                         |                               |                        |
|                          | Gender D                        | omicile of Haryana                                      |                               |                        |

- While requesting for change in **Health**, if there is a new disability user needs to add the following required details:
  - a) Disability Name
  - b) Percentage of Impairment

Further, a valid certificate issued by District Civil Surgeon needs to be uploaded

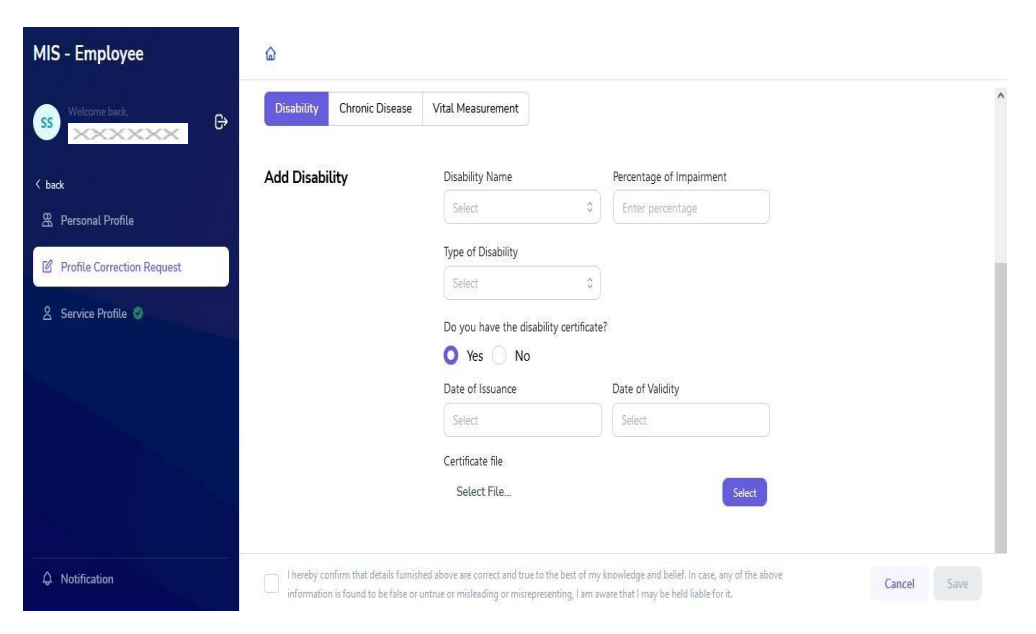

 If there is a new chronic disease, user needs to upload a valid certificate issued by AIIMS (Including its branches in Haryana) / PGI Rohtak / PGI, Khanpur Kalan / Kalpana Chawla Medical College, Karnal / PGI Chandigarh.

| MIS - Employee             | ۵                                                                      |                                                                                                |                                                                                                    |             |
|----------------------------|------------------------------------------------------------------------|------------------------------------------------------------------------------------------------|----------------------------------------------------------------------------------------------------|-------------|
| SS Welcome back,           | Disability Chronic Disease                                             | Vital Measurement                                                                              |                                                                                                    |             |
| < back                     | Add Chronic Disease                                                    | Disease Name                                                                                   | Date of Occurrence                                                                                  |             |
| 器 Personal Profile         |                                                                        | Delect                                                                                         | V Select                                                                                            |             |
| Profile Correction Request |                                                                        | Description                                                                                    |                                                                                                    |             |
| 2 Service Profile 🥥        |                                                                        | Enter Description                                                                              |                                                                                                    |             |
|                            |                                                                        | Do you have the disease certific                                                               | cate?                                                                                               |             |
|                            |                                                                        | Date of Issuance                                                                               | Date of Validity                                                                                    |             |
|                            |                                                                        | Select                                                                                         | Select                                                                                              |             |
|                            |                                                                        | Certificate file                                                                               |                                                                                                    |             |
|                            |                                                                        | Select File                                                                                    | Select                                                                                              |             |
| ۵ Notification             | I hereby confirm that details furni information is found to be false o | ished above are correct and true to the best (<br>r untrue or misleading or misrepresenting, I | of my knowledge and belief. In case, any of the above<br>am aware that I may be held liable for it. | Cancel Save |

• If there is any change in family member details or spouse details, user needs to update the same and click on save for creating the correction request.

| Jpdate Family Member | Fullname               |   |  |
|----------------------|------------------------|---|--|
| Petails              | •XXXXXXX               |   |  |
|                      | Relation with Employee |   |  |
|                      |                        |   |  |
|                      | Dependent on Employee? |   |  |
|                      | O Yes                  |   |  |
|                      | No                     |   |  |
|                      | Date of Birth          |   |  |
|                      | S XXXXXX 16 X          |   |  |
|                      | Marital Status         |   |  |
|                      | NEVERMARRIED           | 0 |  |

| Profile Correctio      | on Request                      |                                                                | Cancel Request Process           |
|------------------------|---------------------------------|----------------------------------------------------------------|----------------------------------|
| Employee Code: (       | XXXXXXX                         | Date of BirthDec 1Retirement DateDec 1Superannuation DateDec 3 | 5th 1971<br>5th 2029<br>1st 2029 |
| Basic Profile Health I | Family Details Spouse Awards Co | ontact                                                         |                                  |
| Spouse Details         | Title                           |                                                                | Edit Basic Info                  |
|                        | Spouse Name                     |                                                                |                                  |
|                        | Relation<br>Wife                | Aadhaar Number                                                 |                                  |
|                        | Date of Birth<br>Mar 2nd 1981   | Occupation<br>Haryana State Government                         |                                  |
|                        |                                 | Employee                                                       |                                  |

- Similarly, any changes in Awards and contact details can be requested by editing the fields in the respective sections.
- Further Service profile is also required to be verified by the user. User needs to select **Service Profile** button present on the left side of the screen. All details regarding the service will be displayed on the screen including current and previous appointments.

| MIS - Employee                                         | ۵                                                            |                                  |                                  |                                   |                            |                       |      |   |
|--------------------------------------------------------|--------------------------------------------------------------|----------------------------------|----------------------------------|-----------------------------------|----------------------------|-----------------------|------|---|
| SS Welcome back,                                       | My Service Profile<br>Employee Service Profile               |                                  |                                  |                                   |                            |                       |      | ^ |
| K back<br>R Personal Profile<br>Profile Change Request | Employee Code:                                               |                                  | Date of I<br>Retireme<br>Superan | Birth<br>ent Date<br>nuation Date |                            |                       |      |   |
| 8 Service Profile                                      | Current Appointment Details                                  |                                  |                                  |                                   |                            |                       |      | - |
| 🖉 Service Change Request                               | • Aug 4th 2021                                               | Cadre<br>Class II- Educationist  | Job Post<br>Principa             | 1                                 |                            | Allocated District    |      |   |
|                                                        | Appointment Order Number<br>4/4-2021-HRG-I(1)                | Appointment Type<br>Substantive  |                                  | Rec                               | ruitment Mode<br>Promotion |                       |      |   |
|                                                        | School Name, District, Code/Zone                             | Posting/Transfer<br>Order Number | Order<br>Date                    | Joining<br>Date                   | Relieving<br>Date          | Reason for<br>Leaving |      |   |
| A Notification                                         | Government Senior Secondary School Am<br>City (Baldev Nagar) | bala 4/4-2021-HRG-I(1)           | Oct 11th                         | Oct 13th                          | NA                         | NA                    | View | ~ |

| MIS - Employee                   |   | ۵                                                                         |                                     |                       |                    |                 |                     |                          |      |
|----------------------------------|---|---------------------------------------------------------------------------|-------------------------------------|-----------------------|--------------------|-----------------|---------------------|--------------------------|------|
| SS Welcome back,<br>SATBIR SINGH | € | Government Senior Secondary School Amb<br>City (Baldev Nagar)<br>Ambala   | oala 4/4-2021-HRG-I(1)<br>(Current) | Oct 11th<br>2021      | Oct 13th<br>2021   | NA              | N                   | Ą                        | View |
| < back                           |   |                                                                           |                                     |                       |                    |                 |                     |                          |      |
| 😤 Personal Profile               |   |                                                                           |                                     |                       |                    |                 |                     |                          |      |
| 🖄 Profile Change Request         |   | Previous Appointment Details                                              |                                     |                       |                    |                 |                     |                          |      |
| 8 Service Profile                |   |                                                                           | Cadre                               | Job Post              |                    |                 | Alloc               | sted District            |      |
| Service Change Request           |   | Apr 18th 1996                                                             | Class II- Educationist              | PGT/Lectu<br>Science) | irer (Politio      | al              | NA                  |                          |      |
|                                  |   | Appointment Order Number<br>6/2-96 ESST(IV)DATED 4.4.1996                 | Appointment Type<br>Officiating     |                       | Rec<br>Dir         | ruitment<br>ect | : Mode              |                          |      |
|                                  |   | School Name, District, Posti<br>Code/Zone                                 | ng/Transfer Order Number            | Or<br>Da              | der Jo<br>ite Da   | ining<br>Ite    | Relievin<br>g Date  | Reason<br>for<br>Leaving |      |
| Q Notification                   |   | Government Senior Secondary<br>School Ambala City (Baldev 2/140<br>Nagar) | D-2016-PGT-II(1)                    | Au<br>20              | ig 6th Au<br>16 20 | g 8th<br>16     | Oct<br>12th<br>2021 | Promoted                 | View |

• If all the details are correct, user needs to select the final verification button present on the bottom of the screen to complete service profile verification.

| 6/2-96 ESST(IV)DATED 4.4.1                                                    | 996 Officiating               |                     | Direct              |                     |                          |               |
|-------------------------------------------------------------------------------|-------------------------------|---------------------|---------------------|---------------------|--------------------------|---------------|
| School Name, District,<br>Code/Zone                                           | Posting/Transfer Order Number | Order<br>Date       | Joining<br>Date     | Relievin<br>g Date  | Reason<br>for<br>Leaving |               |
| Government Senior Secondary<br>School Ambala City (Baldev<br>Nagar)<br>Ambala |                               | Aug 6<br>2016       | h Aug 8th<br>2016   | Oct<br>12th<br>2021 | Promoted                 | View          |
| Government Senior Secondary<br>School Ballana<br>Ambala                       |                               | May<br>28th<br>1997 | May<br>29th<br>1997 | Aug 8th<br>2016     | Transferred              | View          |
| Government Senior Secondary<br>School Aurangabad<br>Palwal                    |                               | Apr<br>18th<br>1996 | Apr<br>18th<br>1996 | Nov 4th<br>1996     | Terminated               | View          |
|                                                                               |                               |                     |                     |                     | Final V                  | erification > |

• On selecting final Verification button a pop-up will appear for confirmation, by selecting the check box user needs to select the **Confirm** button and the details will be verified and any correction after this will not be allowed.

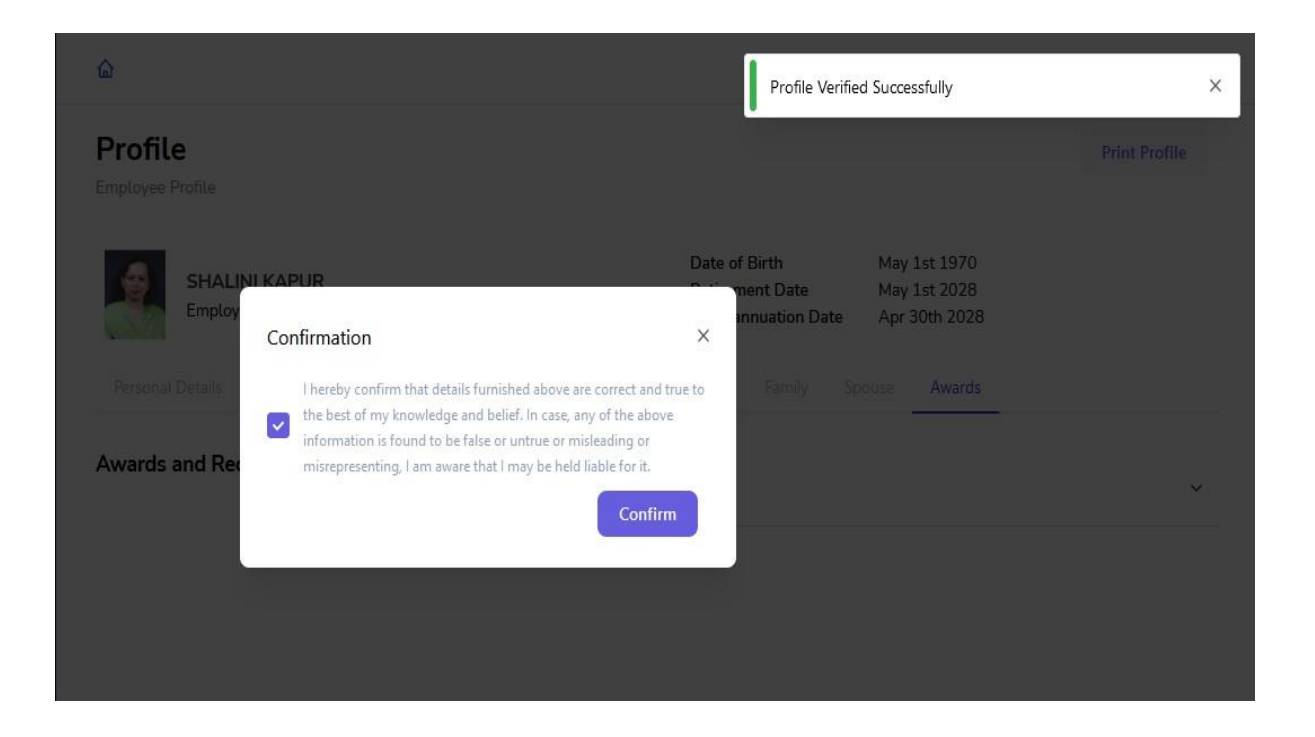

• Once the service profile details are saved, user can see a green tick beside the service profile button on left side of the screen and can download or print the service profile details by selecting the **Print** button present on top right corner of the screen.

| MIS - Employee                                           | ۵                                                              |                                  |                                   |                          |                     |                       |               |   |
|----------------------------------------------------------|----------------------------------------------------------------|----------------------------------|-----------------------------------|--------------------------|---------------------|-----------------------|---------------|---|
| SS Welcome back,                                         | My Service Profile Employee Service Profile                    |                                  |                                   |                          |                     |                       | Print Profile | ^ |
| く back<br>盈 Personal Profile<br>図 Profile Change Request | Employee Code: XXXXXX                                          | Date of F<br>Retireme<br>Superan | Birth<br>ent Date<br>nuation Date | Dec 15th 2<br>Dec 31st 2 | XXX<br>2029<br>2029 |                       |               |   |
| 🙎 Service Profile 🔮                                      | Current Appointment Details                                    |                                  |                                   |                          |                     |                       |               |   |
|                                                          | Aug 4th 2021     Ca                                            | Cadre<br>Class II- Educationist  |                                   | Job Post<br>Principal    |                     | Allocated District    |               |   |
|                                                          | Appointment Order Number<br>4/4-2021-HRG-I(1)                  | Appointment Type<br>Substantive  | Recruitment Mode<br>By Promotion  |                          |                     |                       |               |   |
|                                                          | School Name, District, Code/Zone                               | Posting/Transfer<br>Order Number | Order<br>Date                     | Joining<br>Date          | Relieving<br>Date   | Reason for<br>Leaving |               |   |
| ↓ Notification                                           | Government Senior Secondary School Amba<br>City (Baldev Nagar) | ala 4/4-2021-HRG-I(1)            | Oct 11th                          | Oct 13th                 | NA                  | NA                    | View          | ~ |

• If there is any change in the service profile which is not updated (For example: Promotion, Transfer, etc.), user needs to get the correction done from the concerned authority. Employee needs to do service profile verification as data will be synced within every 2 days.